### 公立幼兒園招生 e 點通申請查驗稅率申請及幼兒園驗證方式說明

109.05.14教育局製作

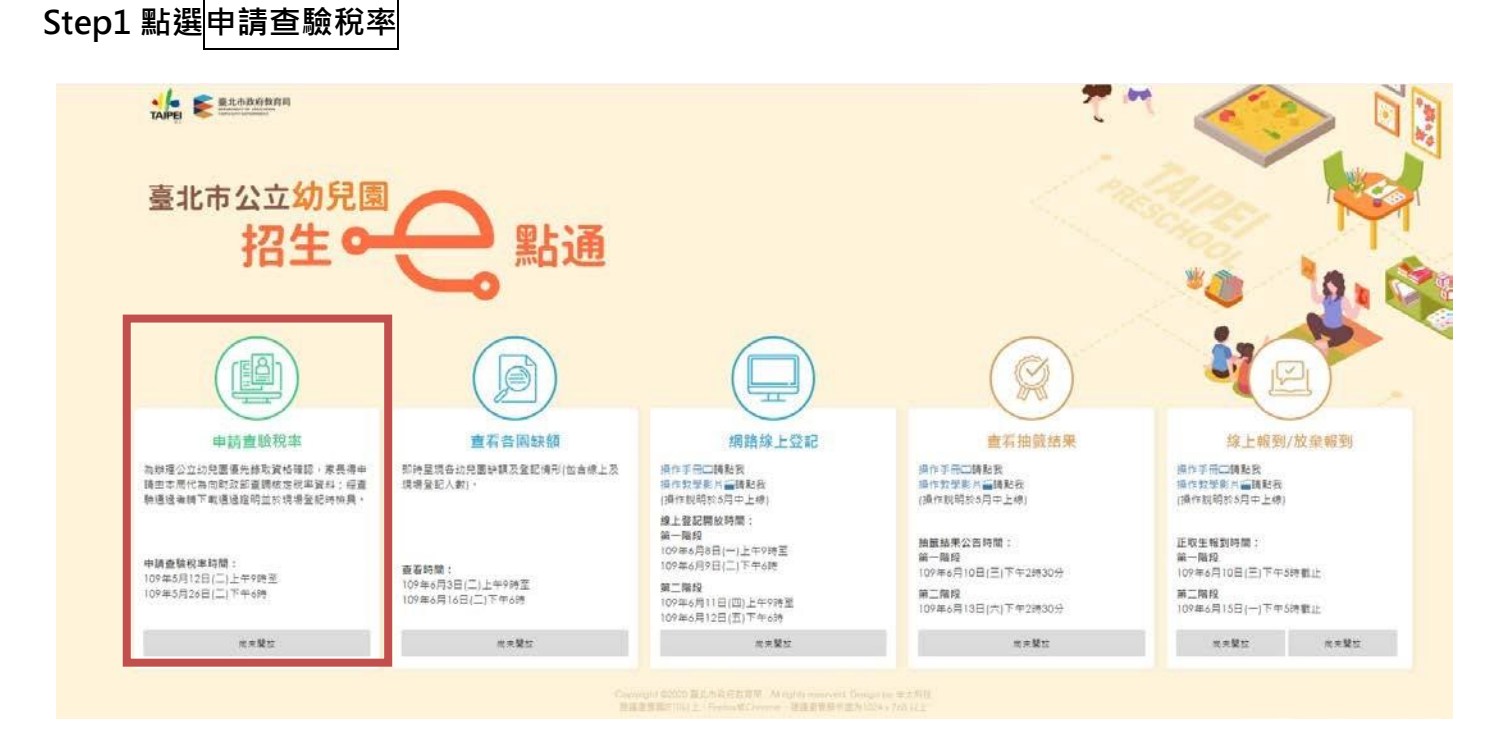

## Step2 閱讀查驗說明暨同意書並點選同意

杳驗稅率 綜合所得稅核定稅率申請查驗說明暨同意書 依據臺北市公立幼兒園招生審核作業要點及臺北市109學年度公立幼兒園招生簡章之規定。幼兒具下列情事之一者。得檢具父母 雙方經稅揭稽徵機關核定之最近一年綜合所得稅之核定稅率未達20%核定通知書(以下簡稱核定稅率資料),向公立幼兒園申請於該學 **龄招收順序中優先錄取**: (一)五歲幼兒之父或母任一方為新住民者。 (二)幼兒有二個(含)以上兄弟姐妹。 (三)幼兒之兄或姐當學年度就讀該幼兒園或該國民小學一或二年級。 ※以其他資格登記報名者·不須申請查驗所得稅率。 為辦理公立幼兒園優先錄取資格確認・幼兒具上開優先錄取資格者·家長得於109年5月12日至26日期間於本網站填具申請後· 由本局代為向財政部查驗核定稅率資料;並可查詢驗證結果·查驗通過者得於本網站下載通過證明並於現場登記時檢具(免再附國稅 局核定稅率資料)。查驗申請及查詢驗證結果時間如下 **杏**驗由請 杳詢驗證結果 109年5月12日(二)9:00至 109年5月28日(四)12:00至 第一梯 109年5月19日(二)23:59止 109年6月15日(一)18:00止 109年5月20日(三)00:00至 109年6月4日(四)12:00至 第二梯 109年5月26日(二)18:00止 109年6月15日(一)18:00止 本系統向財政部財政資訊中心查驗核定稅率資料,僅作為公立幼兒園招生登記及入園資格審核之用,依據個人資料保護法之規 定·不另作其他用途。

因線上輸入資料有誤或不實,致生不利結果者,由資料輸入者自行承擔;若涉及刑事責任者移送司法機關究辦。

\*本人確認已知悉上述說明,並同意由臺北市政府代為查調幼兒法定代理人之107年度核定稅率是否未達20%資料。

◎ 同意

# Step3 依個別家戶狀況填寫幼兒法定代理人資料

一般情形:父母均為法定代理人

→以填寫者為代表申請(填寫1~3格資料)・4~5項則為本局實際向財政部查驗之幼兒法定代理人資料

| 臺                              |                                                    |                   |            |           |        |
|--------------------------------|----------------------------------------------------|-------------------|------------|-----------|--------|
| < 返回招生e點通                      |                                                    |                   | 本物阶级体用     |           |        |
| 中胡旦敬优举                         | ● 父母為法定代理人                                         | ◎ 其他特殊狀況          | 旦时败祖和木     |           |        |
| 申請                             | 人姓名: 简称人中的                                         | 赤人姓名              |            |           |        |
| 申請人身分證統                        | <ul> <li>一編號: 訪該人中部</li> <li>人電話: 訪該人中部</li> </ul> | 針人與分留統一編號<br>赤人電話 | □居留證       |           |        |
| 說明:請確認欲以優先錄取資格登記幼兒之法<br>限制直核 - | 定代理人(如父母或冒                                         | 監護人)資料・以下家        | 戶狀況務必與戶政資料 | 相符・始得通過排富 | 、      |
| 幼兒父親身分證統<br>幼兒母親身分證統           | -編號: 前稿人幼5                                         | 记父親母分道統一編號        | □ 居留證      | 本局代為      | 向財政部查  |
|                                |                                                    | <b>1</b>          |            | 驗之幼兒      | 1法定代理人 |

備註:如有其他特殊監護狀況,請勾選「其他特殊狀況」,並依據幼兒實際監護人,填寫要申請本局代為向財 政部查驗的 ID。Ex.假設為父親<u>單獨監護</u>幼兒,則可勾選「其他特殊狀況」後,單獨填寫父親的身分證統一編 號申請驗證。\*此類情形者,因必須透過其他資料確認特殊監護狀況,即使有完成 3 胎登記也無法採線上登記審核。

### Step4 確認申請資料/申請成功

系統會顯示填寫的 ID 資料請申請人再次確認,確定後會出現完成頁面(不另外提供下載,但可查詢)

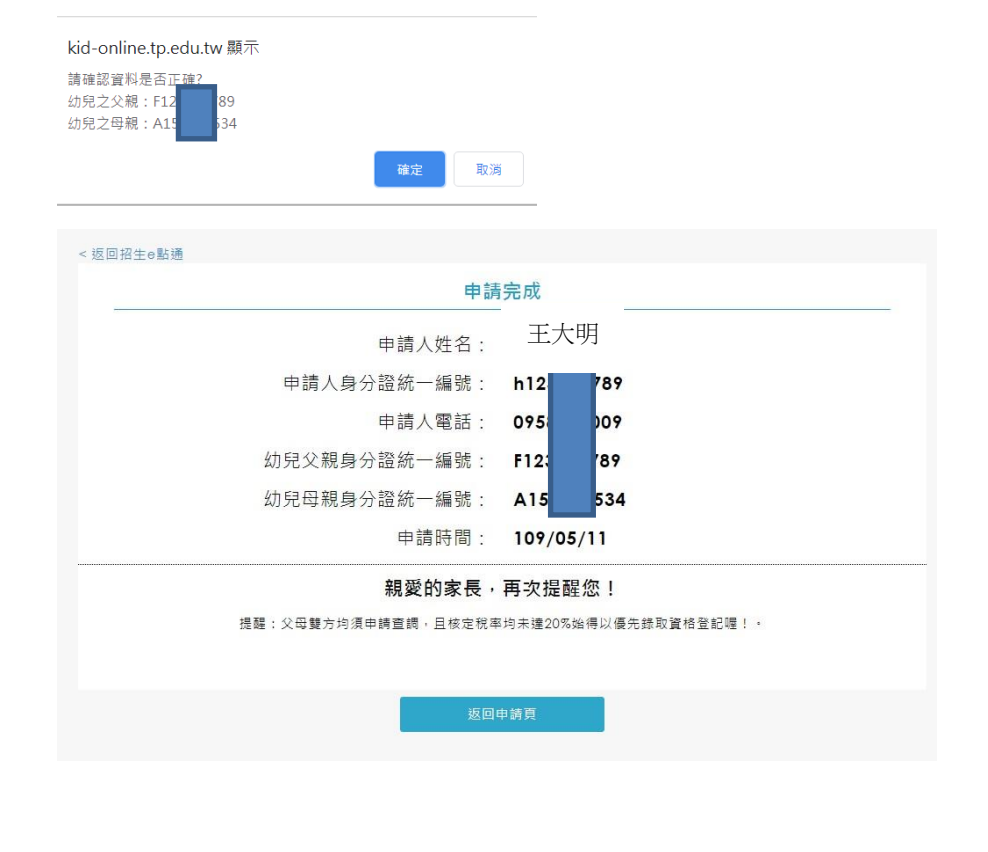

### Step5 查詢驗證結果

5/19 前完成申請者 · 5/28(四)12:00以後可查詢驗證結果; 5/20 後完成申請者 · 6/4(四12:00 以後可查詢驗證結果。

查詢驗證結果,是以申請查驗的每筆 ID 為單位進行驗證及下載,請輸入當時申請人的ID後4碼為此頁 面查詢的密碼。

| 申請查驗稅率                                                                     |       | 查詢驗證結果            |  |  |  |  |
|----------------------------------------------------------------------------|-------|-------------------|--|--|--|--|
| 說明:財政部財政資訊中心條依據每筆身分證統一編號或居留證號進行核定稅率查驗 ·請幼兒之法定代理人(如父母或監護人)分別查詢<br>並下載查驗結果 · |       |                   |  |  |  |  |
| 請輸入查驗人身分證統一編號字號:<br>(查驗人必須為幼兒父親、母親或監護人)                                    | 請輸入查點 | 融人身分證統一編號字號 □ 居留證 |  |  |  |  |
| 申請人身分證統一編號或後4碼:                                                            | 請輸入申請 | 請人身分證統一編號後4碼      |  |  |  |  |
|                                                                            | 查     | 查詢                |  |  |  |  |

Step6 下載驗證結果

驗證結果會產出「查驗ID」及「符合/不符合」2種結果(紅字呈現)。

幼兒園現場登記時,將對照戶口名簿等相關證明文件,確認「幼兒法定代理人」均能出示其ID經查調 符合排富限制的證明。

EX: 父母均為法定代理人,應出示2張符合排富限制證明(1張為父親的ID、1張為母親的ID)

| 最近一年綜合所得稅核定稅率查調結果                                                                                 |                 |
|---------------------------------------------------------------------------------------------------|-----------------|
| 經財政部財政資訊中心查調臺端A12 39之最近一年(107年)综合所得稅核定稅率註                                                         |                 |
| 記資料·符合公立幼兒園優先錄取資格之排富限制                                                                            | 網頁顯示書面          |
| 備註                                                                                                |                 |
| 如致查調結果有疑差者。讀自行敬附國税局原立之综合所得税核定税率通知書或核定資料濃單(國税局免付资服務業品0800-000-<br>321)。於公立幼兒園現場登紀期間送各公立幼兒園餐會並辦理發記。 |                 |
|                                                                                                   |                 |
| 下載中線結果 致回中調員                                                                                      |                 |
|                                                                                                   |                 |
| 最近一年綜合所得稅核定稅率查調結果                                                                                 |                 |
|                                                                                                   |                 |
| 經財政部财政資訊中心查調臺端A1 92最近年(107年)綜合所得稅核定稅率                                                             | ,<br>下載申請結果pdf檔 |
| 註記資料, <u>符合</u> 公立幼兒園優先錄取資格全型資格數府教育局<br>DEPARTMENT OF EDUCATION<br>TAIPEI CITY GOVERNMENT         |                 |
| 25.44                                                                                             |                 |